# OpenWrt AnyConnect 接入指南

必须条件

1, 建议的 OpenWrt 版本 :19以上

2, 本指南需要您具备一定的路由器操作知识

3, 在进行本指南之前, 请您确认路由器的 LAN 不在 10.80.0.0/16 和 10.84.0.0/16, 同时本路由器的 LAN 地址也不应该与前置路由器的LAN 网络相冲突(比如同为192.168.1.1), 此时应该将其中一个路由器的 LAN 地址改为其它的地址,比如 192.168.2.1/24。

4, 将用于连接至零维网络的路由器的 WAN 口连接至已联网的路由器的 LAN 口。

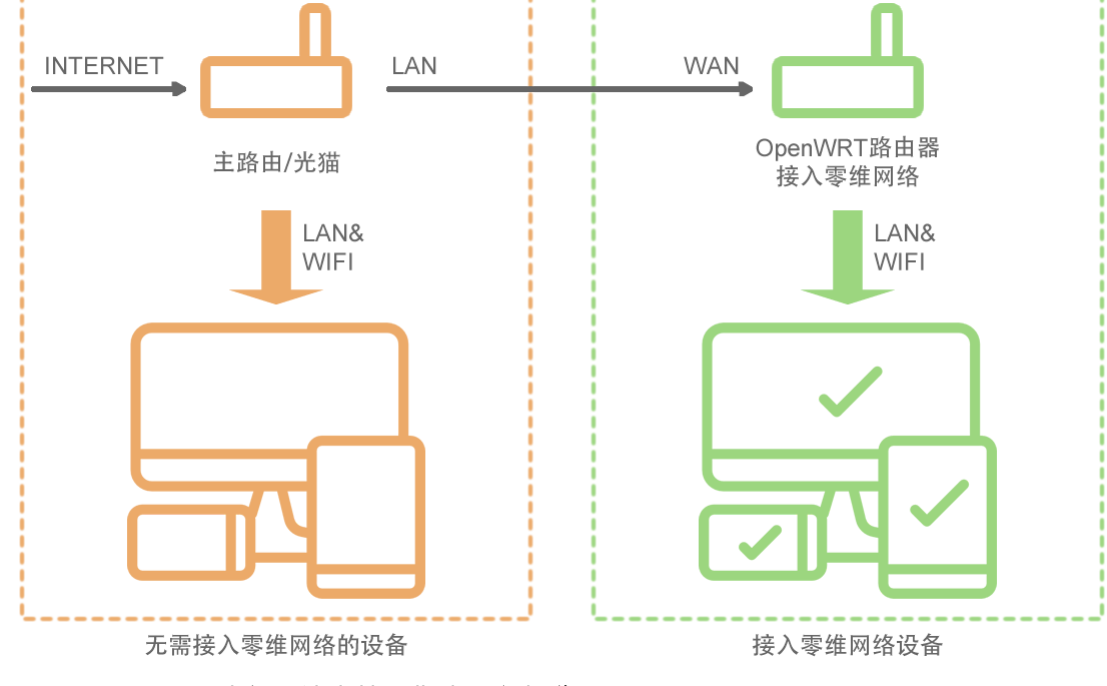

每一步都很重要.请务必认真按照指南进行操作。

安装必要的软件包

1, 登录到路由器后,请通过顶部的 "System" – "Software" 进入软件包管理界面。

2, 点击 "Update lists" 获取软件包列表。

- 3, 在 "Filter" 中依次搜索这些软件,并点击 "install" 进行安装。
  - 1, luci-proto-opeconnect
  - 2, opeconnect

#### Software

| Free space:<br>88% (23.5 MB) |                 |                           |                |                    |                                         |                |
|------------------------------|-----------------|---------------------------|----------------|--------------------|-----------------------------------------|----------------|
| Filter:                      | Dow             | nload and install package |                | Actions:           |                                         |                |
| luci-proto-openconnect       | Clear Pag       | ckage name or URL         | ОК             | Update lists       | Upload Package                          | Configure opkg |
| Available Installed Updates  |                 |                           |                |                    |                                         |                |
| «                            |                 | Displa                    | aying 1-1 of 1 |                    | >>>>>>>>>>>>>>>>>>>>>>>>>>>>>>>>>>>>>>> |                |
| Package name                 | Version         |                           | Size (.ipk)    | Description        |                                         |                |
| luci-proto-openconnect       | git-21.074.3850 | 04-171ef77                | 3.3 KB         | Support for OpenCo | onnect VPN                              | Install        |

### 配置

安装好上述软件后,请通过 "System" – "Reboot" – "Perform reboot" 重启一次路由器。 然后, 通过顶部导航 "Network" – "Interface" 进入接口管理界面。

- 1, 点击底部的绿色按钮 "Add New Interface…" 添加新接口。
- 2, "Name" 中填写 ac, "Protocol" 中选择 OpenConnect。然后点击 "Create Interface"。

| nt | Name     | ac                                 |                       |
|----|----------|------------------------------------|-----------------------|
|    | Protocol | OpenConnect (CISCO AnyCon ~        |                       |
|    |          | DHCP client                        |                       |
|    |          | OpenConnect (CISCO AnyConnect) PPP | Cancel Create Interfa |
|    |          | PPPoF                              |                       |

4, 在 VPN Server 处填写合适的服务器地址。在 "username" 处填写您的零维账号, 在 "password" 处填写零维密码。

| eneral Settings Advance            | d Settings | Firewall Settings                                          | DHCP Serve | ·     |      |         |
|------------------------------------|------------|------------------------------------------------------------|------------|-------|------|---------|
| Statu                              | S D R      | evice: openconnect<br>X: 0 B (0 Pkts.)<br>X: 0 B (0 Pkts.) | t-ac       |       |      |         |
| Protoc                             | Ope        | nConnect (CISCO A                                          | nyCon 🗸    |       |      |         |
| Bring up on bo                     | ot 🗸       |                                                            |            |       |      |         |
| VPN Protoc                         | Cisc       | o AnyConnect SSL \                                         | VPN ~      |       |      |         |
| VPN Serve                          | er ov-a.   | vnet.one                                                   |            |       |      |         |
| VPN Server po                      | rt 443     |                                                            |            |       |      |         |
| PN Server's certificate SHA<br>has | 1<br>h     |                                                            |            |       |      |         |
| Auth Grou                          | р          |                                                            |            |       |      |         |
| User Grou                          | р          |                                                            |            |       |      |         |
| Usernam                            | eonev      | net                                                        |            |       |      |         |
| Passwo                             | d •••••    | ••••                                                       | *          |       |      |         |
| Password                           | 2          |                                                            | *          |       |      |         |
| 奂到 Firewall Se                     | ttings     | 选项卡。按[                                                     | 图中所示       | 进行选择, | 然后点击 | "Save"。 |

| General Settings Advanced S   | ettings Firewall Settings DHCP | Server                                                                          |
|-------------------------------|--------------------------------|---------------------------------------------------------------------------------|
| Create / Assign firewall-zone | wan wan: 🖤 wan6: 🖤             |                                                                                 |
| oreate / Assign niewali-zone  | unspecified                    | It to assign to this interface. Select unspecified to remove the interface from |
|                               | lan lan: 🔊                     | tom field to define a new zone and attach the interface to it.                  |
|                               | wan wan: 🕎 wan6: 🕎             | Dismiss                                                                         |
| (۲۰۰۰) کې                     | F custom                       | Restart Stop Edit                                                               |

8, 接下来点击界面右下角的 "Save & Apply" 让设置生效。系统会立即进行连接, 如果您的 设置无误, 接下来会看到这样的界面。

|        | Protocol: OpenConnect (CISCO AnyConnect) |         |      |      |        |
|--------|------------------------------------------|---------|------|------|--------|
| AC     | Uptime: 0h 0m 29s                        |         |      |      |        |
| 5      | RX: 246.51 KB (416 Pkts.)                | Restart | Stop | Edit | Delete |
| vpn-ac | TX: 190.02 KB (425 Pkts.)                |         |      |      |        |
|        | IPv4: 10.80.84,222/32                    |         |      |      |        |

# 附加设置

Interfaces

5, 6,

在某些低版本的固件上, DNS 需要手动指定。如果不手动指定 DNS 设置, 可能会出现无法 解锁某些视频网站的情况。

解决办法:进入 "Network" – "Interface",点击 "LAN" 的 "Edit" 按钮。 然后选择 "DHCP Server" - "Advanced Settings" 。 在 "DHCP-Options" 中填入 "<mark>6,10.80.0.1</mark>" ,点击右边加号标志,然后再点击"save" 保存。

## 完成

至此,所有配置都完成了!

您可以随时在 <u>https://vnet.one/ips</u> 查看是否已经接入到了零维网络。 需要注意的是,标准会员支持 3 个客户端同时使用任连接入,如果您设置了路由器接入,会 占用一个名额。可以订阅高级会员来支持最多 10 台客户端同时接入。